## **High DPI Scaling on Windows 10**

- To enable override of high DPI scaling on Windows 10
- Visual step-by-step guide
- Before and After images high DPI scaling

Users on Windows with high DPI screens (for example a 4k resolution 15 inch laptop screen) may encounter scaling issues when using IGB.

Windows users can change how IGB is scaled by overriding the high DPI scaling settings in the compatibility menu.

## To enable override of high DPI scaling on Windows 10

- 1. Right click on the IGB shortcut and select "Properties"
- 2. Select the "Compatibility" tab
- 3. Choose "Change high DPI settings"
- 4. In the pop-up under "High DPI scaling override":
  - a. check the box next to "Override high DPI scaling behavior"
  - b. in the drop-down box choose "System (Enhanced)" and click "OK"
- 5. Back in the "Compatibility" tab click "Apply" and "OK"

IGB will now be scaled for high DPI screens.

## Visual step-by-step guide

Step 1: Right click on the IGB shortcut and select "Properties"

|   |                             |   | ÍG <sub>R</sub> |
|---|-----------------------------|---|-----------------|
|   | Open                        |   | tegrate         |
|   | Move to OneDrive            |   | Senome          |
|   | Run with graphics processor | > | Browser         |
|   | Open file location          |   |                 |
| • | Run as administrator        |   |                 |
| S | Share with Skype            |   |                 |
|   | Troubleshoot compatibility  |   |                 |
|   | Pin to Start                |   |                 |
|   | Scan with Windows Defender  |   |                 |
|   | Pin to taskbar              |   |                 |
|   | Restore previous versions   |   |                 |
|   | Send to                     | > |                 |
|   | Cut                         |   |                 |
|   | Сору                        |   |                 |
|   | Create shortcut             |   |                 |
|   | Delete                      |   |                 |
|   | Rename                      |   |                 |
| ( | Properties                  |   |                 |
|   |                             |   | -               |

Step 2: Select the "Compatibility" tab

| Security<br>General       | [          | Details<br>Shortcut                        | Pre | vious Versions<br>Compatibility |  |  |
|---------------------------|------------|--------------------------------------------|-----|---------------------------------|--|--|
| Integrated Genome Browser |            |                                            |     |                                 |  |  |
| Target type:              | Applicatio | Application                                |     |                                 |  |  |
| Target location:          | IGB        | GB                                         |     |                                 |  |  |
| Target:                   | C:\Deskto  | C:\Desktop\IGB\IntegratedGenomeBrowser.exe |     |                                 |  |  |
| Start in:                 | C:\Deskto  | C:\Desktop\IGB                             |     |                                 |  |  |
| Shortcut key:             | None       |                                            |     |                                 |  |  |
| Run:                      | Normal w   | Normal window                              |     |                                 |  |  |
| Comment:                  | Launch Ir  | Launch Integrated Genome Browser           |     |                                 |  |  |
| Open File Lo              | ocation    | Change I                                   | con | Advanced                        |  |  |
|                           |            |                                            |     |                                 |  |  |
|                           |            |                                            |     |                                 |  |  |
|                           |            |                                            |     |                                 |  |  |

Step 3: Choose "Change high DPI settings"

| Security                                    | Details                                           | Previous Vers         | ions    |  |  |
|---------------------------------------------|---------------------------------------------------|-----------------------|---------|--|--|
| General                                     | Shortcut                                          | Compatib              | oility  |  |  |
| f this program isn't<br>running the compat  | working correctly on t<br>ibility troubleshooter. | his version of Window | vs, try |  |  |
| Run compatibili                             | ty troubleshooter                                 |                       |         |  |  |
| How do I choose co                          | ompatibility settings m                           | anually?              |         |  |  |
| Compatibility mode                          | 9                                                 |                       |         |  |  |
| Run this program in compatibility mode for: |                                                   |                       |         |  |  |
| Windows 8                                   |                                                   |                       |         |  |  |
| Settings                                    |                                                   |                       |         |  |  |
| Reduced color mode                          |                                                   |                       |         |  |  |
| 8-bit (256) color                           |                                                   |                       |         |  |  |
| Run in 640 x 480 screen resolution          |                                                   |                       |         |  |  |
| Disable fullscr                             | een optimizations                                 |                       |         |  |  |
| Run this progr                              | ram as an administrato                            | or                    |         |  |  |
| Change h                                    | igh DPI settings                                  |                       |         |  |  |
|                                             |                                                   |                       |         |  |  |
| Thange set                                  | tings for all users                               |                       |         |  |  |

Step 4: In the pop-up under "High DPI scaling override":

- check the box next to "Override high DPI scaling behavior"
  in the drop-down box choose "System (Enhanced)" and click "OK"

| Balntegrated Ge                                         | nome Browser Propertie                                                                                                    | S                                                                                         | $\times$                                            |  |
|---------------------------------------------------------|----------------------------------------------------------------------------------------------------|-------------------------------------------------------------------------------------------|-----------------------------------------------------|--|
| Security<br>General                                     | Details<br>Shortcut                                                                                                    | Previous Vers<br>Compatib                                                                 | ions<br>ility                                       |  |
| If this program is<br>running tl<br>Integ               | sn't working correctly on thi<br>grated Genome Browser                                                                     | s version of Window<br>Properties                                                         | vs, try                                             |  |
| Run c<br>Choose the high DPI settings for this program. |                                                                                                    |                                                                                           |                                                     |  |
| Compati Prog                                            | gram DPI<br>Use this setting to fix scali<br>instead of the one in Settin<br>on Advanced scaling setting                   | ng problems for this<br>ngs<br><u>us</u>                                                  | program                                             |  |
| Settings thi<br>Red set                                 | program might look blurry i<br>anges after you sign in to V<br>s scaling problem for this p<br>t for your main display whe | f the DPI for your m<br>Vindows. Windows c<br>rogram by using the<br>n you open this prog | ain display<br>an try to fix<br>DPI that's<br>gram. |  |
| 8-bit (2 Us                                             | e the DPI that's set for my<br>signed in to Windows                                                                        | main display when $\scriptstyle 	imes$                                                    |                                                     |  |
| Disa Lea                                                | arn more                                                                                                    |                                                                                           |                                                     |  |
| Run<br>Higi<br>C<br>S                                   | n DPI scaling override<br>Override high DPI scaling l<br>Scaling performed by:<br>/stem (Enhanced)                         | pehavior.                                                                                 |                                                     |  |
|                                                         |                                                                                                    | ОК                                                                                        | Cancel                                              |  |

Step 5: Back in the "Compatibility" tab click "Apply" and "OK"

| ſ   | B                                                                                                    |                     |          |                           |  |  |  |
|-----|----------------------------------------------------------------------------------------------------|---------------------|----------|---------------------------|--|--|--|
|     | B Integrated Genom                                                                                                | ne Browser Properti | es       | ×                         |  |  |  |
| Gei | Security<br>General                                                                                               | Details<br>Shortcut | Previous | s Versions<br>npatibility |  |  |  |
|     | If this program isn't working correctly on this version of Windows, try running the compatibility troubleshooter. |                     |          |                           |  |  |  |
|     | Run compatibility troubleshooter                                                                                  |                     |          |                           |  |  |  |
|     | How do I choose compatibility settings manually?                                                                  |                     |          |                           |  |  |  |
|     | Compatibility mode                                                                                                |                     |          |                           |  |  |  |
|     | Windows 8                                                                                                    |                     |          |                           |  |  |  |
|     | Settings                                                                                                    | mode                |          |                           |  |  |  |
|     | 8-bit (256) color                                                                                                 |                     |          |                           |  |  |  |
|     | Disable fullscreen optimizations                                                                                  |                     |          |                           |  |  |  |
|     | Run this program as an administrator                                                                              |                     |          |                           |  |  |  |
|     | Change hig                                                                                                    | h DPI settings      |          |                           |  |  |  |
|     | Change setti                                                                                                    | ngs for all users   |          |                           |  |  |  |
|     |                                                                                                    | OK                  | Cancel   | Apply                     |  |  |  |
|     |                                                                                                    |                     |          |                           |  |  |  |

Done: IGB will now be scaled for high DPI screens.

## Before and After images - high DPI scaling

Before:

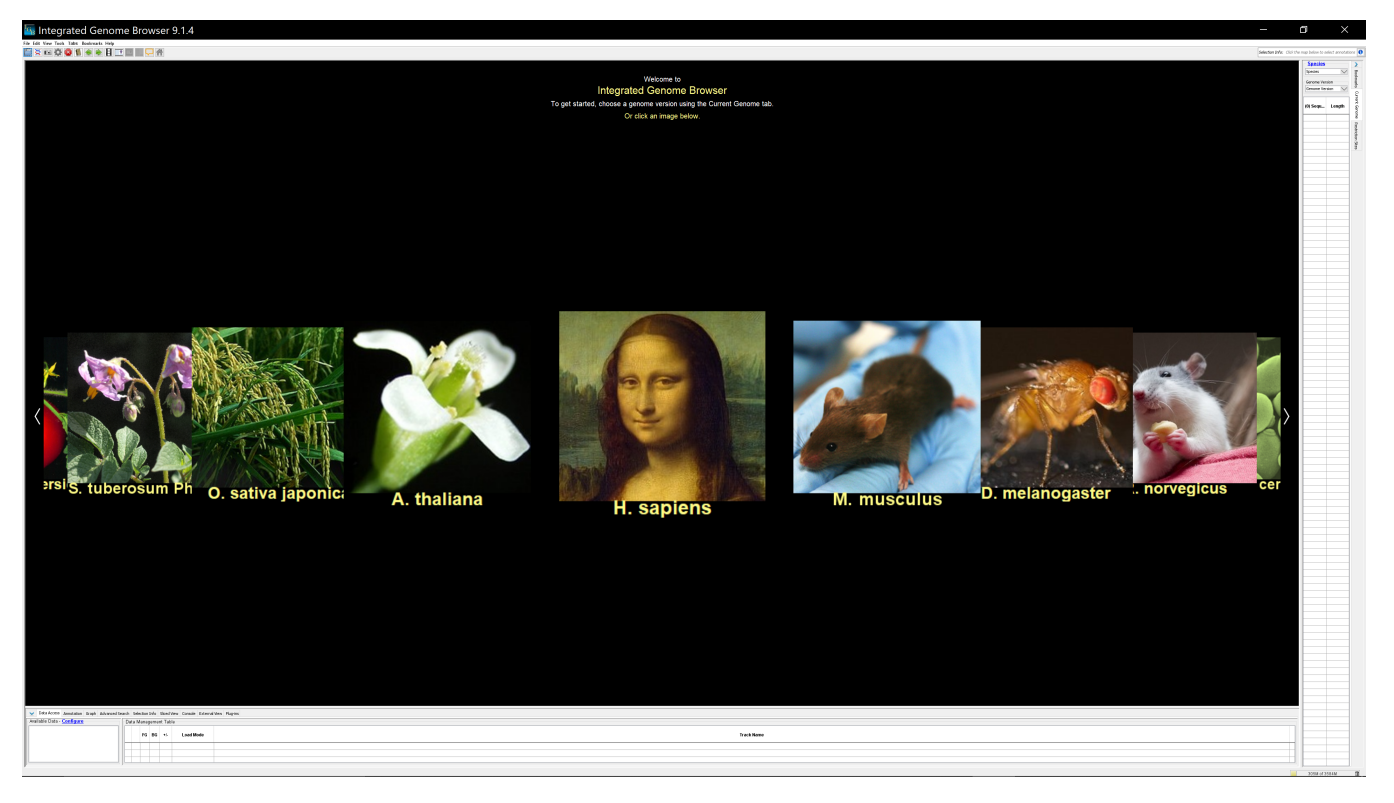

After:

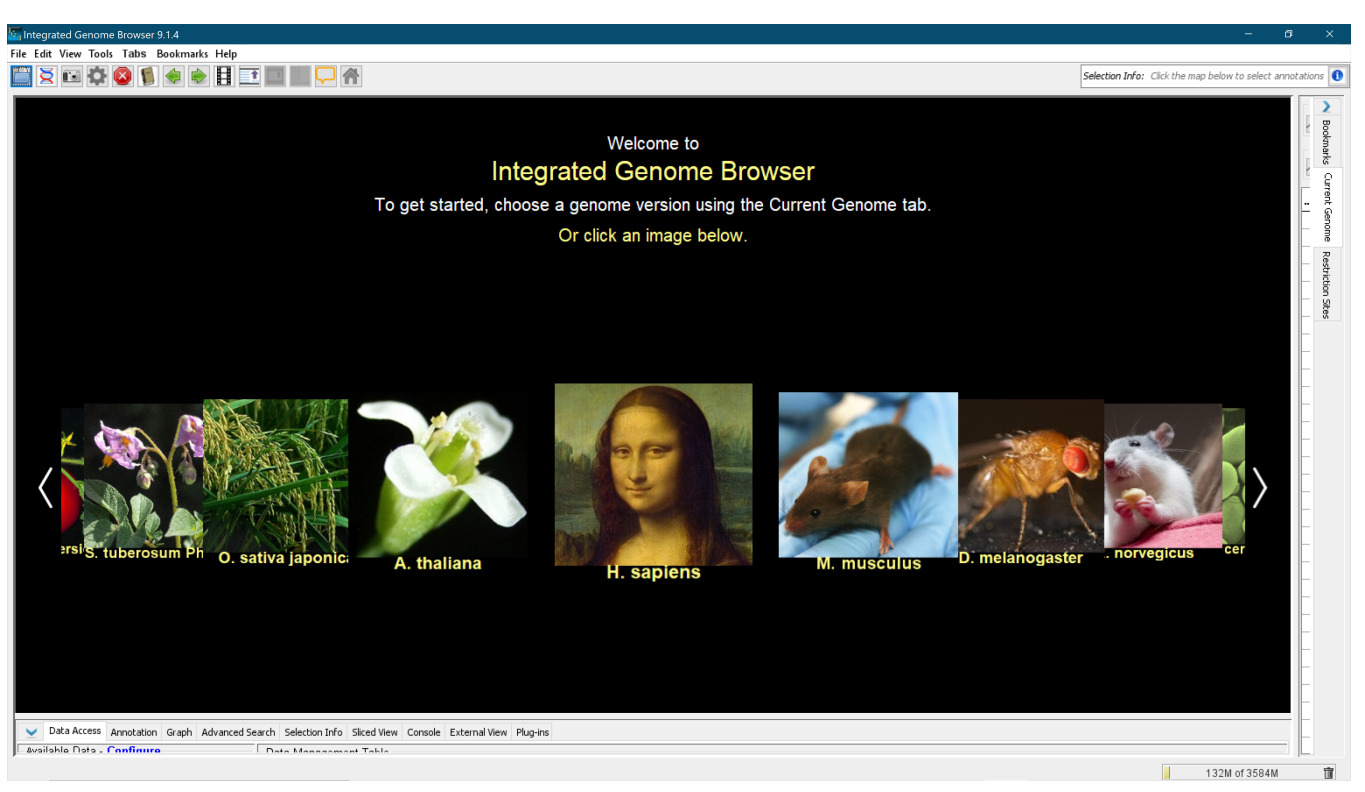

Drag the Current Genome and Data Access tabs to resize them for your screen. IGB will save these settings as part of your preferences and remember them upon relaunch of the program.

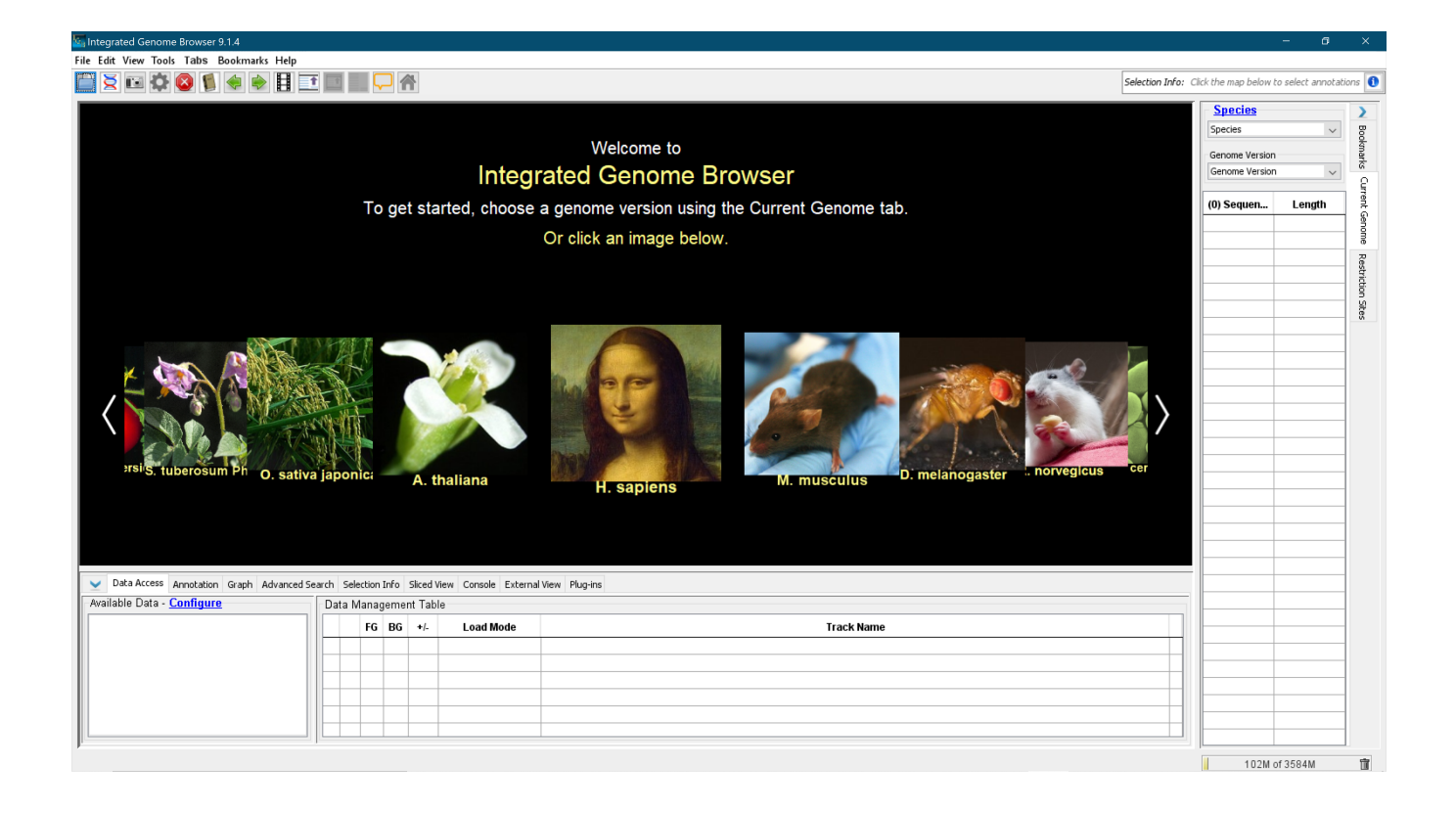